# *honestech*™ nScreen™ Deluxe

**User Guide** 

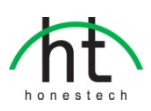

## **End User License Agreement**

**IMPORTANT:** READ THE FOLLOWING TERMS AND CONDITIONS CAREFULLY BEFORE CONTINUING THIS INSTALLATION.

IF YOU DO **NOT** AGREE WITH THESE TERMS AND CONDITIONS, PROMPTLY REMOVE THE SOFTWARE FROM YOUR COMPUTER AND RETURN THE SOFTWARE, INCLUDING THE DOCUMENTATION, TO YOUR **SUPPLIER** AND YOUR MONEY WILL BE REFUNDED. IF YOU DOWNLOADED THIS SOFTWARE, PLEASE REMOVE THE SOFTWARE FROM YOUR COMPUTER AND CONTACT YOUR SUPPLIER TO REQUEST A REFUND.

In this license agreement (the "License Agreement"), you (either **individual** or an entity), the purchaser of the license rights granted by this License Agreement, are referred to as "licensee" or "You". **Honest Technology** is referred to as the "Licensor". The current version of the accompanying software ("Software") and documentation ("Documentation") are collectively referred to as the "Licensed Product". Licensor may furnish hardware with the Licensed Product ("Hardware")

#### 1. License

In accordance with the terms and conditions of this License Agreement, the Software is the property of the Licensor and is protected by Copyright Law. While the Licensor continues to own the Software, the Licensor grants the Licensee, after Licensee's acceptance of this License Agreement, the Limited, non-exclusive license to use on copy of the current version of Licensed Product as described below. The Software is "used" on a computer when it is loaded into the temporary memory (i.e., RAM) or installed into the permanent memory (e.g., hard disk, CD-ROM, or other storage device) of that computer, except that a copy installed on a network server for the sole purpose of distribution to another computer is not considered "in use". Except as may be modified by a license addendum which accompanies this License Agreement, the Licensee's rights and obligations with respect to the use of this Software are as follows:

#### You May,

- Use the Software for commercial or business purposes in the manner described in the Documentation.
- II. Use the Software to share Internet connection, transfer data, files and images among the computer in the manner described in the Documentation.

#### You May Not,

- I. Copy the documentation that accompanies Software.
- II. Sublicense or lease any portion of the Software.
- III. Make illegal duplication of the software.
- 2. Copyright and Trade Secrets. All rights in and to the Licensed Product including, but not limited to, copyrights and trade secrets rights, belong to Licensor, and Licensor holds title to each copy of the Software. The licensed Product is protected by United States Copyright Laws and international treaty Provisions.
- 3. Term. This License Agreement is effective until terminated. Licensee may terminate this License Agreement if Licensee breaches any of the terms and conditions herein. Upon termination of this License Agreement for any reason, Licensee shall return to Licensor or otherwise destroy the Licensed Product and all copies of the Licensed Product. Upon request of Licensor, Licensee agrees to certify in writing that all copies of the Software have been destroyed or returned to Licensor. All provisions of this Agreement relating to disclaimers of warranties, limitation of liability, remedies, or damages, and Licensor's proprietary rights shall survive termination.
- 4. Executable Code. The Software is delivered in executable code only. Licensee shall not reverse engineer, compile or otherwise disassemble the Software.
- 5. Limited Warranty

- a. Licensor does not warrant that the functions contained in the Licensed Product and Hardware will meet Licensee's requirements or that the operation of the Software and Hardware will be uninterrupted or error-free. Licensor does warrant that the media on which the Software is furnished and the hardware will be free from defects in materials and workmanship under normal use for a period of thirty (30) days from the date of delivery ("Warranty Period"). This Limited Warranty is void of failure of the media on which the Software is furnished has resulted from accident, abuse, or misapplications.
- b. EXCEPT AS PROVIDED ABOVE, THE LICENSED PRODUCT IS PROVIDED "AS IS" WITHOUT WARRANTY OF ANY KIND, EITHER EXPRESS OR IMPLIED INCLUDING, BUT NOT LIMITED TO, IMPLIED WARRANTIES OF MERCHANTABILITY AND FITNESS FOR A PARTICULAR PURPOSE, AND THE ENTIRE RISK AS TO THE QUALITY AND PERFORMANCE OF THE LICENSED PRODUCT AND HARDWARE IS WITH LICENSE.

#### 6. Limitation of Liability

- a. Licensor's sole obligation or liability and licensee's exclusive remedy under this agreement shall be the replacement of the defective media on which the software is furnished and/or the hardware according to the limited warranty above.
- b. In no event will licensor be liable for any consequential, incidental or indirect damages including, without limitation, any loss of data or information, loss of profits, loss savings, business interruption or other pecuniary loss, arising out of use of or liability to use the software or documentation or any hardware, even if licensor has been advised of the possibility of such damages, or for any claim by any third party.

#### 7. General

- a. Any Software and Hardware provided to Licensee by Licensor shall not be exported or reexported in violation of any export provisions of the United States or any other applicable jurisdiction. Any attempt to sublicense, assign or transfer any of the rights, duties or obligations hereunder is void. This Agreement shall be governed by and interpreted under the laws of the State of New Jersey, United States of America, without regard to its conflicts of law provisions. Licensor and Licensee agree that the U.N. Convention on Contracts for the International Sales of Goods shall not apply to this License Agreement.
- b. This License Agreement may only be modified or amended by a written license addendum that accompanies this License Agreement or by written document that has been signed by both you and Licensor. Site licenses and other types of enterprise licenses are available upon request. Pleas contact Licensor or your supplier for further information.
- c. Any controversy or claim arising out of or relating to this Agreement, or the breach of this Agreement, shall be settled by arbitration administered by the American Arbitration Association in accordance with its Commercial Arbitration Rules and Judgment upon the award rendered by the arbitrator may be entered in any court having jurisdiction thereof. The arbitration shall be held in New Jersey, United States of America.

If you have any other questions concerning this License Agreement, or if you desire to contact Licensor for any reason, please contact Honest Technology.

Copyright 2011 Honest Technology Inc. All Rights reserved.

# **Table of Contents**

| End User License Agreement 2                       |
|----------------------------------------------------|
| Table of Contents 4                                |
| 1. Introduction 4                                  |
| 1.1. What is nScreen™ Deluxe? 5                    |
| 1.2. Main Features 5                               |
| 1.3. System Requirements 5                         |
| 1.4. Contents 5                                    |
| 2. Hardware Setup 6                                |
| 2.1. nScreenBOX™ Installation6                     |
| 2.2. nScreenBOX™ Setup 8                           |
| 3. Software Installation13                         |
| 4. How to Use                                      |
| 4.1. Product Registration16                        |
| 4.2. Using honestech nScreen™ Deluxe               |
| <b>4.3. Settings</b>                               |
| 5. Using nScreen on Android Phones/Devices         |
| 5.1. Installing nScreen app on your Android Device |
| 5.2. Connect to the nScreen Wi-Fi network          |
| 5.3. How to use the nScreen app27                  |
| 6. Uninstall nScreen Deluxe                        |
| 7. Advanced Settings for nScreenBOX™               |
| 7.1. Factory Reset                                 |
| 7.2. Firmware Update                               |
| 8. nScreenBOX H/W SPEC and FCC Warning             |

# 1. Introduction

#### 1.1. What is nScreen<sup>™</sup> Deluxe?

honestech nScreen<sup>™</sup> Deluxe enables you to project your PC screen and sound to a display device such as a TV, projector, or monitor using a wireless network. You can also stream multimedia content from mobile devices such as a smartphone or desktop PC. The TV in your living room can be used as a screen for your laptop or desktop PC through your home Wi-Fi connection. For example, the content you are viewing on your PC can also be viewed on your TV screen simultaneously. Honestech nScreen<sup>™</sup> Deluxe can also serve as a great presentation tool for business applications.

## 1.2. Main Features

- PC : Capture screen in HD format and stream with sound via Wi-Fi connection.
- HD Quality: supports high-definition video up to 1280x720 resolution.
- Multi-User Support: Stream from multiple devices/users to a single display device.
- Project: Stream your presentation through a Wi-Fi connection and project it on a display device.
- Mobile Devices: Stream multimedia content from a mobile device including iPhone®, Android<sup>™</sup> and Windows Mobile phones.

#### **1.3. System Requirements**

- Operating Systems: Windows® 7 (32/64 bit) Windows Vista® (32/64 bit) Windows® XP Service Pack 2/3 (32 bit)
- Processor:
  Intel® Pentium Core™ 2 Duo 2.1GHz or higher
- Free Hard Disk Space: 200MB
- Wireless LAN: 802.11 n/g Wi-Fi Card 802.11 n/g Wi-Fi Router
- TV or Projector
  HDMI cable for HD resolution
  Composite cable for standard resolution

#### 1.4. Contents

- nScreen software CD
- nScreen hardware (nScreenBOX™)
- HDMI cable
- Ethernet cable
- Composite AV cable
- Power adaptor
- Hardware Setup

## 2. Hardware Setup

## 2.1. nScreenBOX<sup>™</sup> Installation

Connect the power adaptor to a power outlet. Connect the other end of the power adaptor to the back of the nScreenBOX<sup>TM</sup>

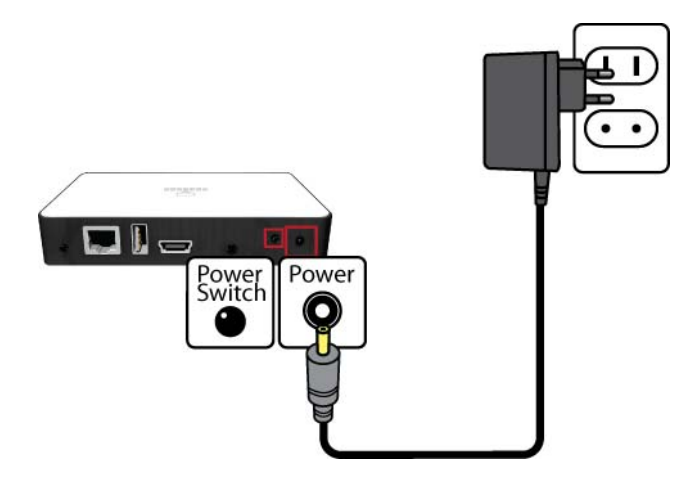

Connect the HDMI cable to the back of the nScreenBOX<sup>TM</sup>. Connect the other end of the HDMI cable to your TV or projector. If your TV does not support an HDMI connection, use the RCA cables to connect the nScreenBOX<sup>TM</sup> to your TV.

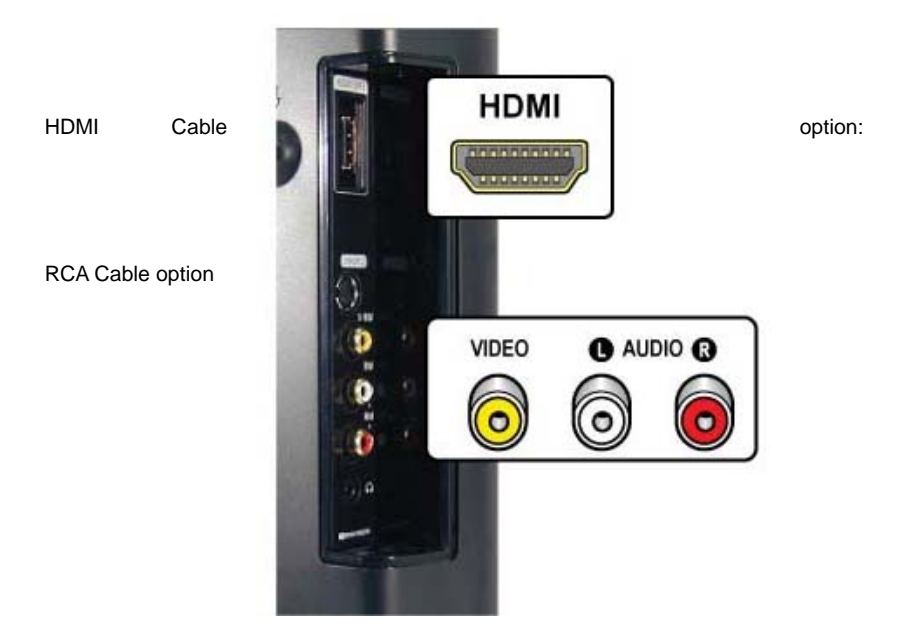

Select the input option on your TV or projector to HDMI (if there is more than one HDMI connection, please select the corresponding input).

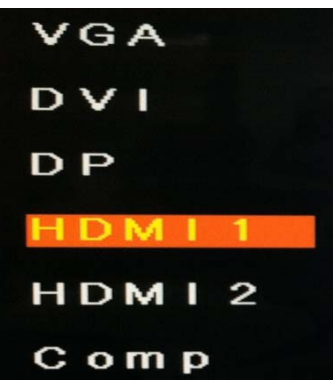

Optional: Connect the nScreenBOX<sup>™</sup> to your internet router with an ethernet cable to access internet and use the nScreen at the same time without changing wireless networks.

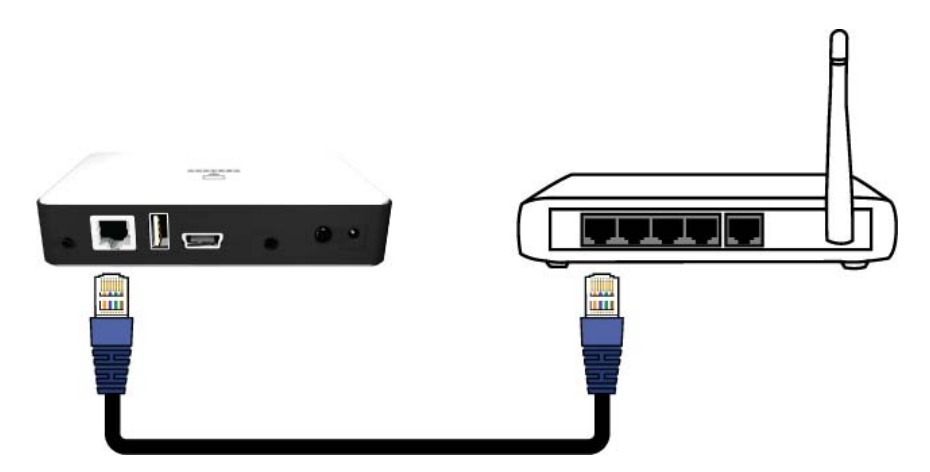

## 2.2. nScreenBOX™ Setup

To access the nScreenBOX<sup>™</sup> settings, open the "Wireless Network Connection" on your Windows PC and connect to the "nScreenBOX" network.

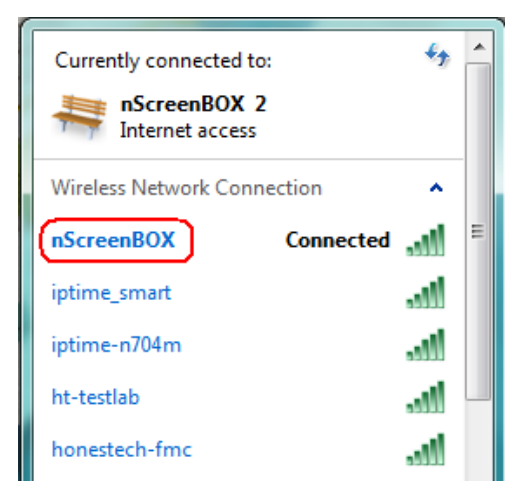

Then open a web browser and enter "http://192.168.55.1" in the address bar and press the "Enter" key on your keyboard.

When prompted, enter the nScreenBox password. By default the password is '12345678'.

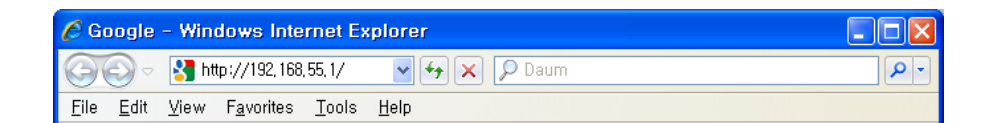

#### Network Type:

|                                        |                                      | Networ                                   | k type                       |  |
|----------------------------------------|--------------------------------------|------------------------------------------|------------------------------|--|
| Network t                              | ype                                  | AP (Access Poin                          | :)                           |  |
| Network Name<br>Channe<br>Internet Ac  | e (SSID)<br>1<br>cess                | : nScreenBOX-313<br>: Auto<br>: ☑ Enable | ▼ &:11                       |  |
| Security M<br>Passphra<br>Confirm Pass | ode<br>se<br>phrase<br>IP addres : 1 | : WPA2-AES<br>:                          | ♥<br>ess : A0:0B:BA:75:0E:8C |  |
|                                        |                                      |                                          |                              |  |

- Access Point (recommended mode): the nScreenBOX<sup>™</sup> works as an access point allowing access to the internet while simultaneously using the nScreenBOX<sup>™</sup>. (nScreenBox must be connected to an internet router via a network cable)
- Network Name (SSID): assign a network name for the nScreenBOX<sup>™</sup>. This name will be displayed in your Windows available networks list.
- **Channel**: change the nScreenBox wireless network channel if you experience problems or interference from other wireless networks.
- Internet access: allow or deny access to internet services if available.
- Security Mode and Passphrase: Change the Security Mode (encryption) and Passphrase for your nScreenBox when needed.
- Ethernet: allows you to select a local wireless network instead of the nScreenBOX<sup>™</sup> in your Windows "Wireless Network Connection" task menu and still use the nScreen simultaneously. The nScreenBOX<sup>™</sup> must be connected to a router using a wired (Ethernet) connection.

|                                          |                                                                                                    | Network type                        |  |
|------------------------------------------|----------------------------------------------------------------------------------------------------|-------------------------------------|--|
|                                          | Network type                                                                                              | : Ethernet                          |  |
| Click 😎<br>* The IP ado<br>IP address in | button to save changes.<br>dress for the nScreen interface will a<br>n order to reconnect to this nScreer | change. Please make note of the new |  |
|                                          |                                                                                                    |                                     |  |

•

Note: Once the network type is changed to "Ethernet", you can access the nScreenBOX<sup>™</sup> web user interface with the IP address (web address) assigned to the nScreenBOX<sup>™</sup> by your router (i.e: http://192.168.1.xx). Please check the IP address (circled in red above) before applying the change. You can also check the IP address on the nScreen<sup>™</sup> startup screen as shown below. The nScreen startup screen is displayed when nothing (media files or PC screen) is being projected.

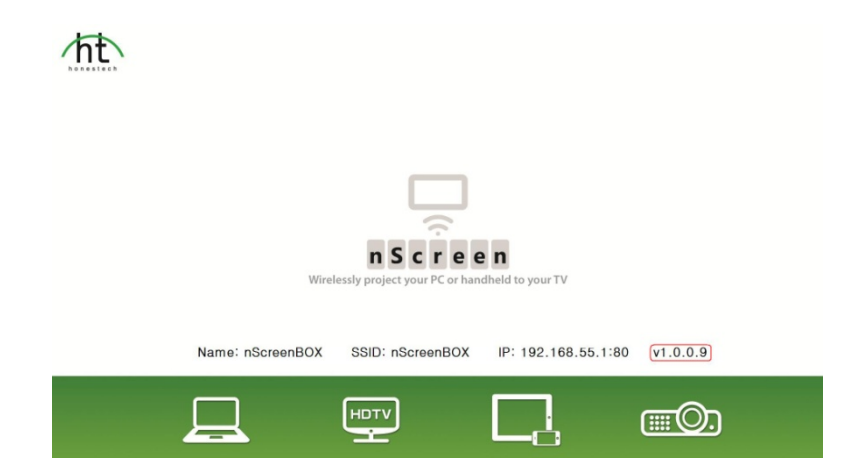

Wi-Fi Client: allows you to select a local wireless network instead of the nScreenBOX<sup>™</sup> in your Windows "Wireless Network Connection" task menu and still use the nScreen simultaneously. The nScreenBOX<sup>™</sup> must be connected to a router wirelessly.

| v                   | Network                     | type                   |  |
|---------------------|-----------------------------|------------------------|--|
| Network type        | : WiFi Client               | ~                      |  |
| Security Mode       | : WPA2-AES                  | ~                      |  |
| Network Name (SSID) | : targetAP                  |                        |  |
| Passphrase          | •••••                       |                        |  |
|                     | ck the 👓 button to save c   | hanges.                |  |
| IP addre            | es : 192.168.55.1 MAC addre | ss : A0:0B:BA:75:0E:8C |  |
|                     |                             |                        |  |
|                     |                             |                        |  |

Security Mode: must match the encryption setting on your router.

- Network Name (SSID): wireless network name (must be the same network your PC or mobile device is connected to)
- Password: enter the network password.
- Note: if the nScreenBOX<sup>™</sup> fails to connect to your router wirelessly, the Network Type will switch back to the "AP (Access Point)" mode automatically.

#### **Other Settings**

| 🖉 honeste         | ch nScreen - Windows Internet E:          | plorer               |                                 |
|-------------------|-------------------------------------------|----------------------|---------------------------------|
| <b>GO</b> •       | 🔊 http://192, 168, 55, 1/cgi-bin/main.cgi | 💌 🔁 😝 🗶 🔎 Daum       | - ٩                             |
| <u>File E</u> dit | View Favorites Tools Help                 |                      |                                 |
| 👷 Favorites       | E honestech nScreen                       | 🖞 • 🖾 - 🖬 -          | • Page • Safety • Tools • 🔞 • 🦈 |
|                   |                                           |                      |                                 |
| nScreen           | ns                                        | ScreenBOX            | (ht                             |
| _                 |                                           |                      |                                 |
|                   |                                           | Country / Language   |                                 |
|                   | Country                                   | : USA 💌              |                                 |
|                   | Language                                  | : English 💌          |                                 |
|                   |                                           |                      |                                 |
|                   |                                           | Admin password       |                                 |
|                   | Password                                  |                      |                                 |
|                   |                                           |                      |                                 |
|                   | Confirm Password                          |                      |                                 |
|                   |                                           |                      |                                 |
|                   |                                           | Device Name          |                                 |
|                   | Current Name                              | : nScreenBOX         |                                 |
|                   | New Name                                  | a                    |                                 |
|                   |                                           |                      |                                 |
|                   |                                           | Firmunea Lindata     |                                 |
|                   | Connect Version                           |                      |                                 |
|                   | Current Version                           |                      |                                 |
|                   | Last Release Date                         | : 201 IOM08 Check    | for update                      |
|                   |                                           |                      |                                 |
|                   |                                           | Factory Settings     |                                 |
|                   | Reset the device to factory def           | mit settings Restore | Eactory Settings                |
|                   | west an active to ration y that           | TRAINING TRAINING    |                                 |
| $\sim$            |                                           |                      |                                 |
|                   |                                           | Internet             | 🖓 • 🔍 100% •                    |

- **Country**: select your country. Different countries have different Wi-Fi channel regulations.
- Language: select a language for the web interface.
- Admin Password: change the admin password when needed. The default password is '12345678'.
- **Device Name**: enter a name for the nScreenBOX<sup>™</sup>. nScreen software/app will access the nScreenBOX<sup>™</sup> by this name. This option is recommended for networks with more than one nScreenBOX<sup>™</sup> device attached.
- **Firmware Update**: check for the latest firmware update. If an update is available, follow the onscreen instruction to download and install the new firmware.

## 3. Software Installation

Run the install shield.

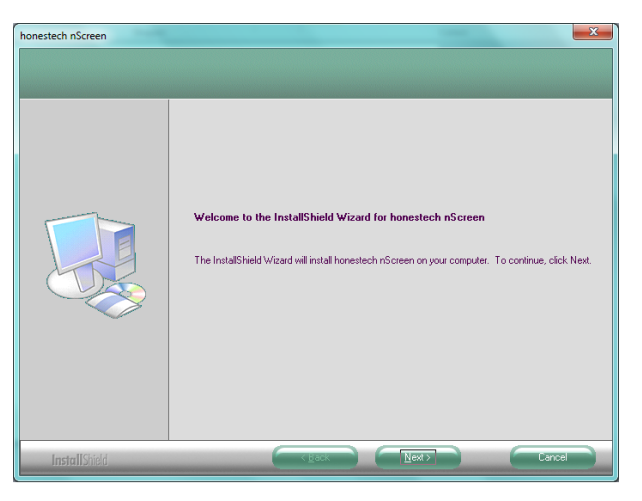

Read and Check the license agreement.

| honestech nScreen                                     |                                                                                                    | x |
|-------------------------------------------------------|----------------------------------------------------------------------------------------------------|---|
| License Agreement<br>Please read the following licens | e agreement carefully.                                                                                                    |   |
|                                                       | NOTICE<br>SOFTware END USER LICENSE AGREEMENT<br>THIS SOFTware END USER LICENSE AGREEMENT ("THIS AGREEMENT") IS A LEGA<br>biological and the software interviewed to the software interviewed to the softwar |   |
| InstallShield                                         | Cancel                                                                                                    |   |

Choose installation location and program folder.

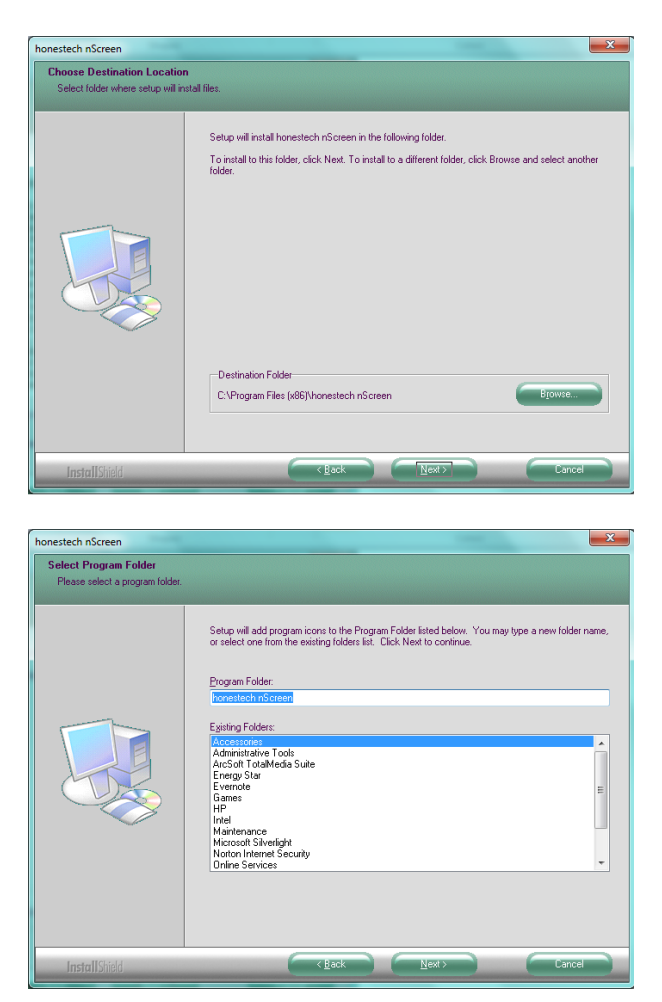

The Installation is complete.

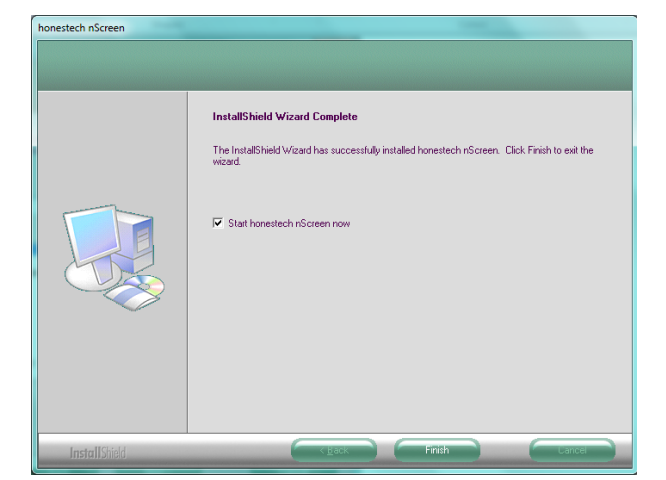

2

## 4. How to Use

### 4.1. Product Registration

Start honestech nScreen<sup>™</sup> Deluxe by simply double-clicking the nScreen<sup>™</sup> icon on your desktop

Enter the required information and click

register the

register the product.

The

product key is found on the front or back of the CD sleeve.

Note: by registering your product, your product key will be safe and easily retrievable in the event that it is lost or stolen. If you do not have internet access, please contact our tech support line to register.

to

## 4.2. Using honestech nScreen<sup>™</sup> Deluxe

Open the "Wireless Network Connection" on your Windows PC and connect to the "nScreenBOX" network.

| Currently connected to:<br>ScreenBOX 2<br>Internet access | ÷,     | • |
|-----------------------------------------------------------|--------|---|
| Wireless Network Connection                               | ^      |   |
| (nScreenBOX) Connected                                    | الد. ۲ | Ξ |
| iptime_smart                                              | lle.   |   |
| iptime-n704m                                              | .all   |   |
| ht-testlab                                                | I      |   |
| honestech-fmc                                             | Il     |   |

You can start honestech nScreen<sup>™</sup> Deluxe by double-clicking the nScreen<sup>™</sup> icon on your desktop.

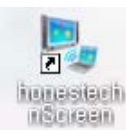

Or you can start the program through the Start menu button by clicking Start - All Programs - honestech nScreen - honestech nScreen The following screen will be displayed when the program starts.

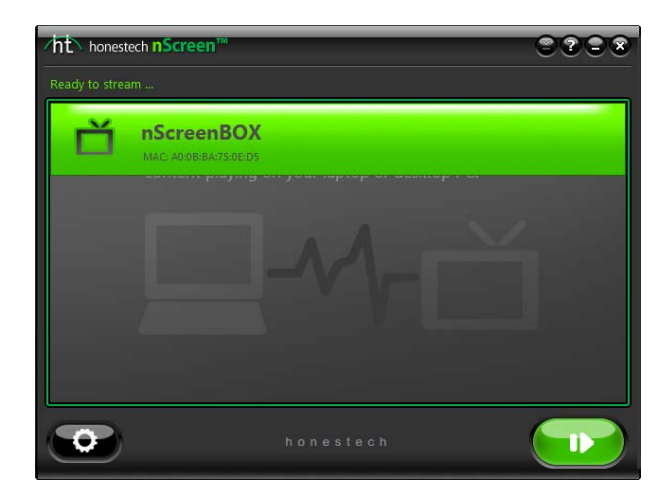

Click the Settings button to adjust optional settings. Please refer to section 5.2 Settings for more information.

Select "nScreenBOX<sup>™</sup>" from the list. Click [|>] to begin projection of your PC screen. \* If you do not see the "nScreenBOX<sup>™</sup>" in the list, please check the following:

A) Make sure a wireless connection is made to the nScreenBOX<sup>™</sup> instead of your router.
 B) Make sure the nScreenBOX<sup>™</sup> is turned ON.

The following screen may appear if the current resolution on your PC is higher than the maximum resolution supported by the nScreenBOX<sup>™</sup>.

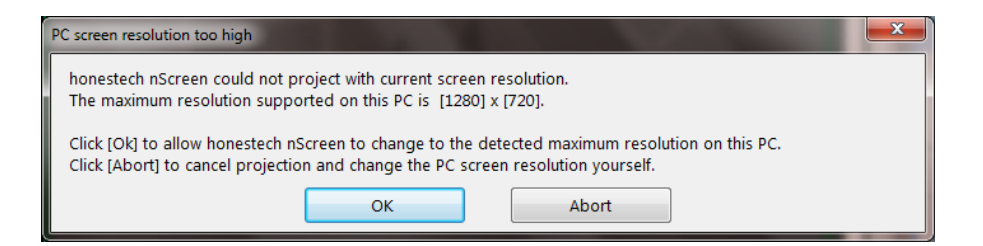

Click [OK] to allow nScreen to change the resolution and continue.

When projecting your PC screen, nScreen functions can only be accessed from the nScreen icon in the Notification Area (System Tray) of your Windows Taskbar at the bottom of your PC screen.

Right-click the nScreen icon to display the functions pop-up menu.

| Restore honestech nScreen  |           |
|----------------------------|-----------|
| Stop projecting<br>Options |           |
| Help<br>About              | 4:41 PM   |
| Exit                       | 7/21/2011 |

### 4.3. Settings

The Settings screen can be accessed by clicking the Settings button on the main screen or by right-clicking the tray-icon in the bottom-right corner of your Windows screen.

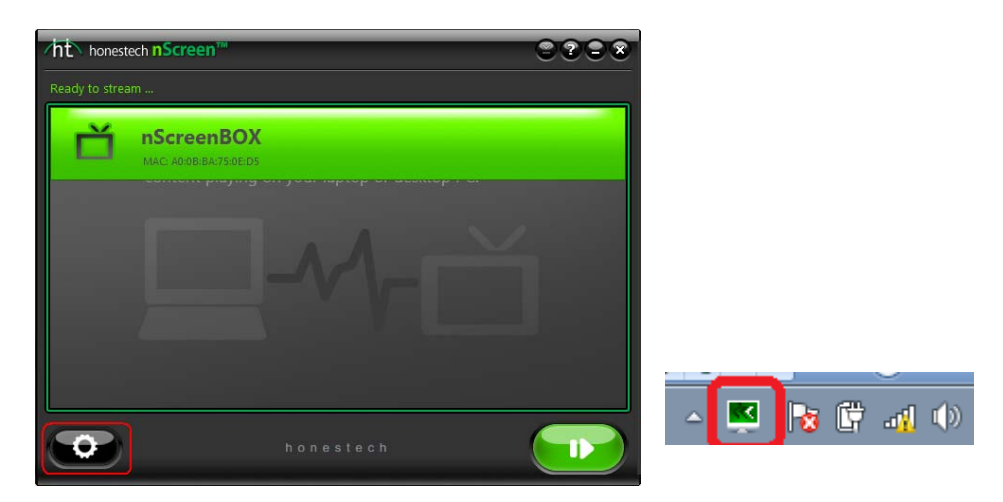

#### Resolution

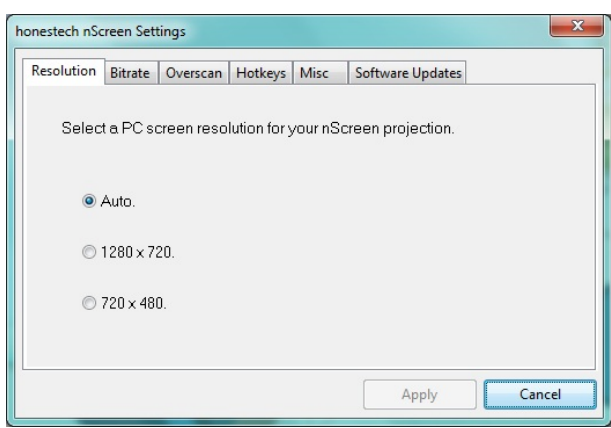

Auto: automatically selects the best resolution setting based on the speed and type of your PC. The lower resolution option will provide smoother video streaming. Click the [Apply] button to save any changes made.

#### Bitrate

| h | onestech nSc                | reen Sett                         | ings                                     |                                         |                                |                                         | ×                                |
|---|-----------------------------|-----------------------------------|------------------------------------------|-----------------------------------------|--------------------------------|-----------------------------------------|----------------------------------|
| ſ | Resolution                  | Bitrate                           | Overscan                                 | Hotkeys                                 | Misc                           | Software Update                         | :5                               |
|   | Adjust<br>networ<br>bitrate | the slide<br>k perforr<br>and imp | r to the left<br>nance. Ad<br>rove proje | to reduce<br>just the sli<br>ction qual | e nScree<br>der to th<br>lity. | en bitrate and im<br>e right to increa: | prove<br>se nScreen              |
|   | Im<br>n<br>perfor           | iprove<br>etwork<br>mance         | -5                                       |                                         | )                              | +6                                      | Improve<br>nScreen<br>projection |
|   |                             |                                   |                                          |                                         |                                | Apply                                   | Cancel                           |

Higher bit rate settings result in better picture quality but may slow down your network. Click the [Apply] button to save any changes made.

#### Overscan

| h | onestech nScreen Set                      | tings           |         |      | -                | ×              |
|---|-------------------------------------------|-----------------|---------|------|------------------|----------------|
|   | Resolution Bitrate                        | Overscan        | Hotkeys | Misc | Software Updates |                |
|   | Overscan effec<br>be seen<br>immediately. | t <b>can</b> Un | derscan |      |                  | Overscan       |
|   |                                           |                 |         | ļ    |                  |                |
|   |                                           |                 |         |      |                  | -<br>Underscan |
|   |                                           |                 |         |      | Apply            | Cancel         |

If you cannot see the edges of your PC screen when projecting to your TV, adjust the Overscan slider as needed.

Click the [Apply] button to save any changes made.

Hot Keys (Start/Stop Projection)

Select a hot-key combination to start or stop projection. Click the [Apply] button to save any changes made.

| 1 | nonestech nSc | reen Set | tings     |             |             |                    |     | x   |
|---|---------------|----------|-----------|-------------|-------------|--------------------|-----|-----|
|   | Resolution    | Bitrate  | Overscan  | Hotkeys     | Misc        | Software Updates   |     |     |
|   |               |          |           |             |             |                    |     |     |
|   | Select        | a hotke  | y combine | tion to sta | urt of stop | o nScreen projecti | on. |     |
|   | Ctrl +        | Alt + P  |           | •           |             |                    |     |     |
|   |               |          |           |             |             |                    |     |     |
|   |               |          |           |             |             |                    |     |     |
|   |               |          |           |             |             |                    |     |     |
|   |               |          |           |             |             |                    |     |     |
|   |               |          |           |             |             |                    |     |     |
|   |               |          |           |             |             | Apply              | Can | cel |

#### Misc

•

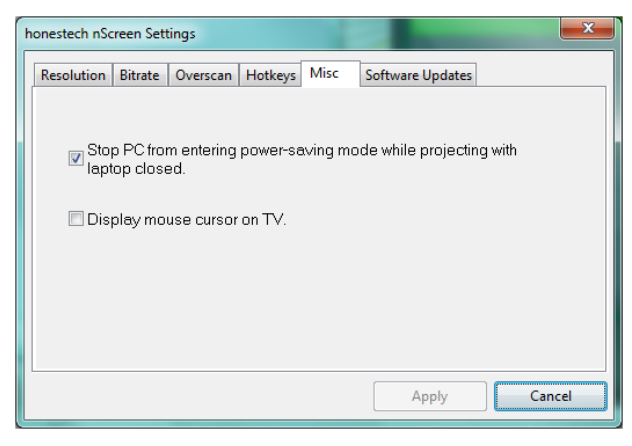

Stop your PC from going into power-saving mode if you close the lid while projecting

(Allows your PC to continue projecting when the laptop lid is closed, by temporarily disabling the power-saving mode)

Enable mouse display on TV (Displays your mouse cursor on the TV screen)

#### Software update

| honestech nScreen Settings                                       |
|------------------------------------------------------------------|
| Resolution Bitrate Overscan Hotkeys Misc Software Updates        |
| Current nScreen version installed: 1.0.009                       |
| Click the link below to check for any available nScreen updates. |
| Check for Updates                                                |
|                                                                  |
| Apply Cancel                                                     |

Displays the current nScreen software version. Use the link to check for updates to the nScreen software.

## 5. Using nScreen on Android Phones/Devices

### 5.1. Installing nScreen app on your Android Device

- Android Phone/Device: Launch the Android Market on your Android device. Then search with the keyword 'honestech'. When you find the 'nScreen' app, select it to install on your device.
- Other devices: Launch the App Store or Application Shop on your device. Then search with the keyword 'honestech'. When you find the 'nScreen' app, select it to install on your device.

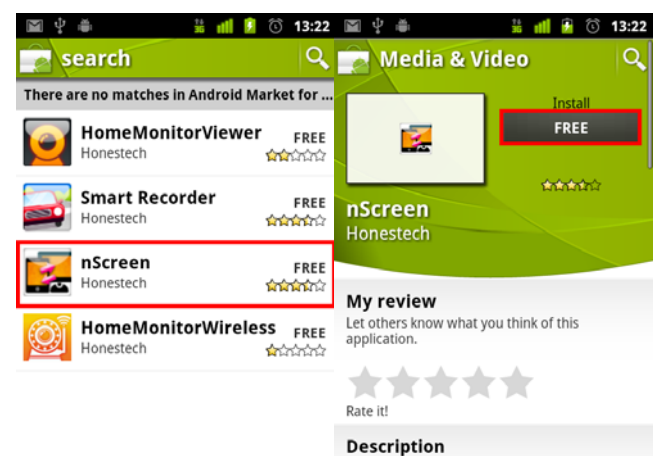

Description nScreen is a Digital Media Controller(DMC), which can play audio, video, images stored on your phone to Digital Media Renderer(DMR). Supported media time, and more and more 3 and

| 🖬 🔮 🛎                                     | ideo        | i) 13:22 |
|-------------------------------------------|-------------|----------|
|                                           | Accept perm | issions  |
| nScreen<br>Honestech                      |             |          |
| Allow this application to                 | o access:   |          |
| Network communica<br>Full Internet access | tion        |          |
| System tools<br>Prevent phone from sle    | eping       |          |
|                                           |             | More     |
|                                           |             |          |
|                                           |             |          |

## 5.2. Connect to the nScreen Wi-Fi network

- Android Phone/Device: Go to Settings > Wireless & network settings > Wi-Fi settings. Check the Wi-Fi option to turn it on.
- Other devices: please refer to the user guide for your device.

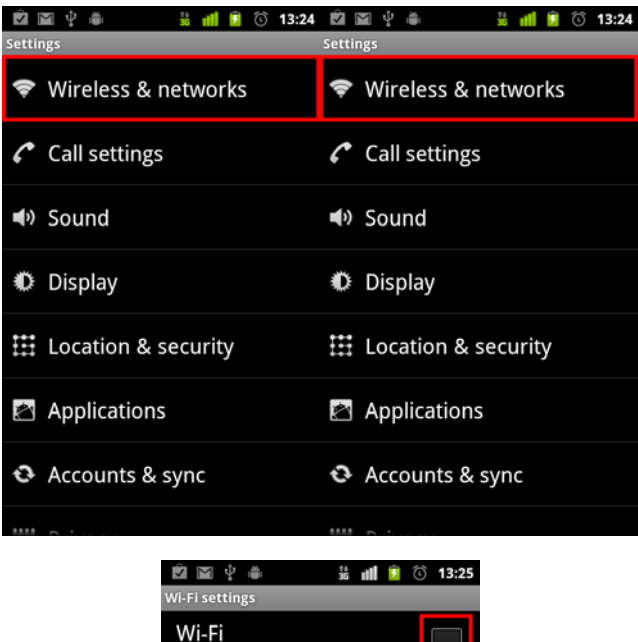

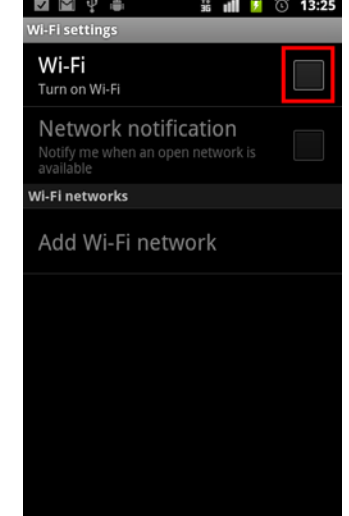

 Connect to the Wi-Fi network named 'nScreenBOX'. When prompted, enter the password (default password: 12345678).

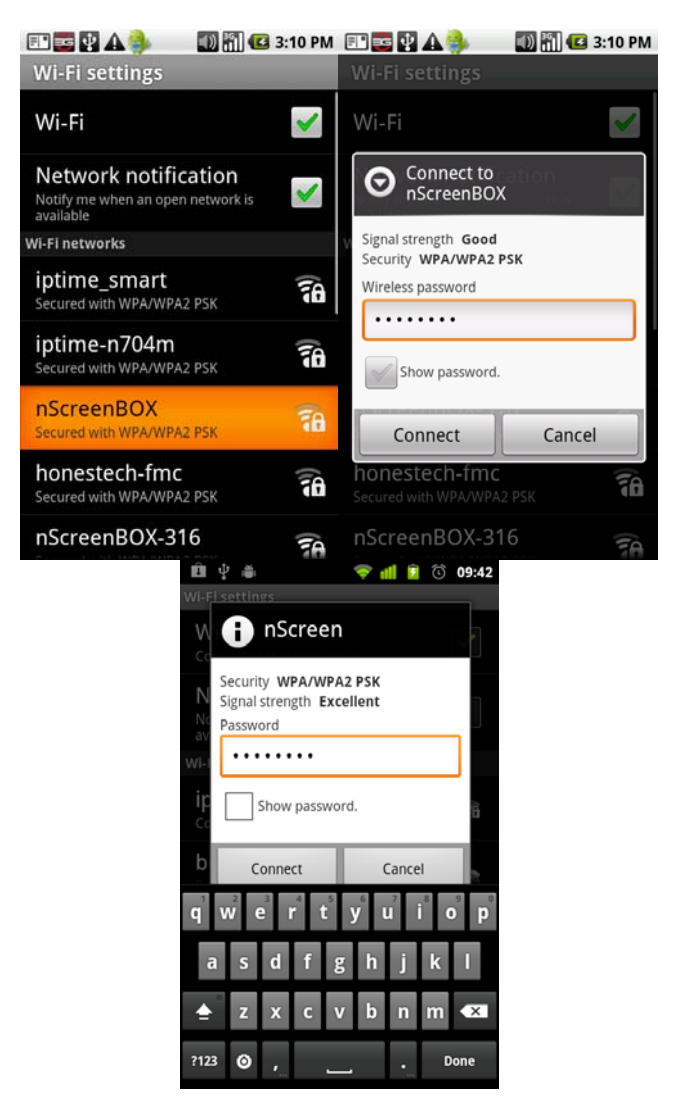

- Confirm that your phone/device is successfully connected to the proper network (nScreenBOX). If not, try repeating the steps above again.
- 5.3. How to use the nScreen app

Tap the 'nScreen' icon on your phone/device to launch the nScreen app.

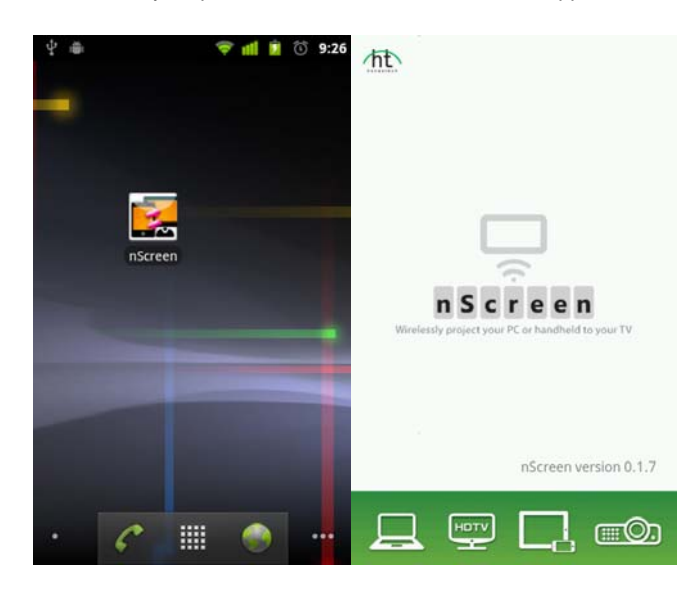

Browse and select a media file on your phone/device.

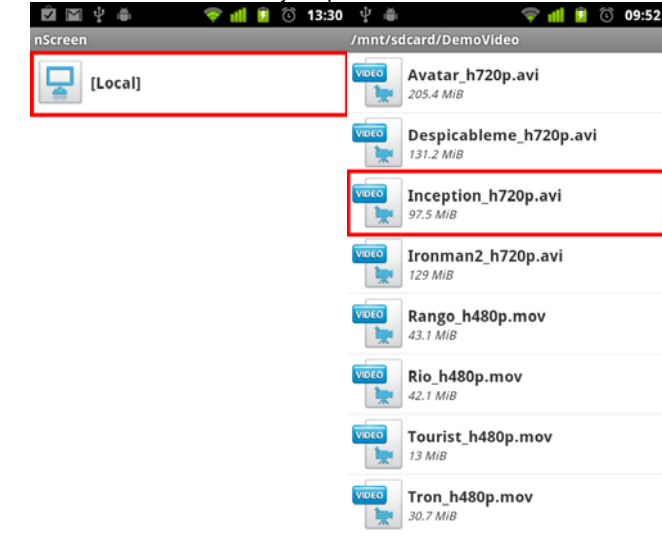

• The controller screen below will appear after media has been selected.

available.

• Touch the red box below the media controller to select another compatible device, if

| ĝ 📓 🖞 🛎     | 💎 📶 💈 🛈 13:30                         |
|-------------|---------------------------------------|
| nScreen     |                                       |
| Now On      |                                       |
|             | STOPPED                               |
| AVI_incep   | tion_h720p.avi                        |
|             | 0:00:00 / 0:00:00                     |
| M Þ         | = M                                   |
| (i))        |                                       |
| Tou<br>Hone | ch To Select Player<br>stech Renderer |

Press the play button to stream the multimedia content to your TV or projector. Use the ٠ seek bar to jump to various points of the multimedia file.

| nscreen<br>Now On          | 🗢 📶 🍺 🛈 13:31                                   | nScreen<br>Now On | 🗢 💵 🍺 🕥 13:                                  | 35             |
|----------------------------|-------------------------------------------------|-------------------|----------------------------------------------|----------------|
|                            | STOPPED                                         |                   | PLAYIN                                       | G              |
| AVI_inceptio               | n_h720p.avi                                     | AVI_ir            | nception_h720p.avi                           |                |
| 0                          | 0:00:00 / 0:00:00                               | -0                | Seek bar<br>00:00:10/00:02:21                |                |
| н                          | • M                                             | M                 | H • M                                        |                |
| (1)                        |                                                 | ( ∎)<br>Mute      | Volume                                       |                |
| • Use<br>differ<br>6. Unin | 3<br>To Select Player<br><sup>ch Renderer</sup> |                   | Touch To Select Player<br>Honestech Renderer | r and select a |

Select 'UnInstall honestech nScreen' in the 'honestech nScreen' folder under the Windows 'Start' menu in the bottom left corner of your PC screen.

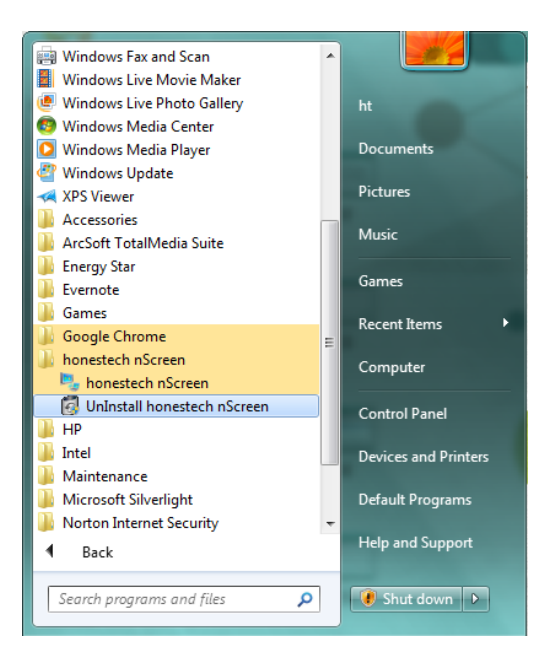

Click "Yes" to confirm the removal of the nScreen program.

| 1 | nonestech nScreen                                                                  |
|---|------------------------------------------------------------------------------------|
|   | Do you want to completely remove the selected application and all of its features? |
|   | Yes No                                                                             |

## 7. Advanced Settings for nScreenBOX™

## 7.1. Factory Reset

The nScreenBOX<sup>™</sup> settings can be returned to the factory settings using the instructions below.

- Power OFF the nScreenBOX<sup>™</sup> by pressing the power button on the back so it protrudes from the box.
- 2) Using a pointed tool or object, press and hold the reset switch.
- 3) Power ON the nScreenBOX<sup>™</sup> while pressing the reset switch.
- 4) Continue pressing and holding the reset switch until the green light on the top of the nScreenBOX<sup>™</sup> turns off (takes approximately 5 to 7 seconds).

Once the nScreenBOX<sup>™</sup> finishes powering on it will be reset to the factory default settings.

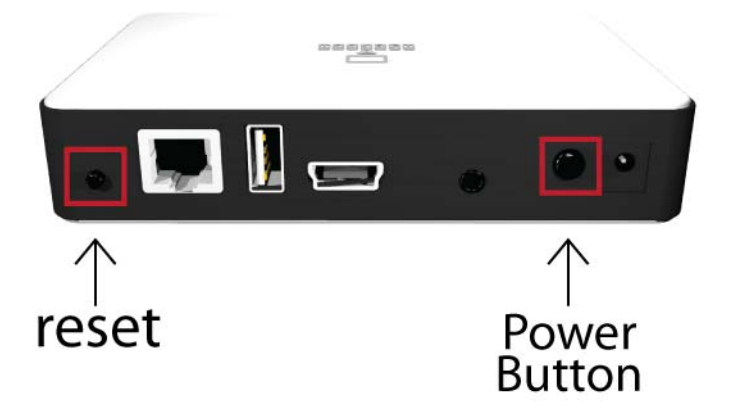

## 7.2. Firmware Update

The nScreenBOX<sup>TM</sup> firmware can be updated if a firmware update is available. You can visit <u>http://www.honestech.com</u> to see if a firmware update is available. Follow the instructions below to update the firmware.

1)

#### Go to http://www.honestech.com

- 2) Click the download link to download and save the firmware files (\*.dat and \*.cfg) onto a USB memory stick. \*\*The firmware files must be saved to the root or top directory of the USB memory stick (not inside a folder). The root directory is the top-level directory represented by a backslash (\), as in F:\ or G:\.
- 3) Connect the nScreenBOX<sup>™</sup> to a TV/projector.
- 4) Plug the USB memory stick into the USB port on the back of the nScreenBOX<sup>™</sup>. Push in

- the Power button to turn on the nScreenBOX™.
- 5) Using a pointed tool or object, press and hold the reset switch until your TV/projector screen turns black (takes approximately 10 seconds).

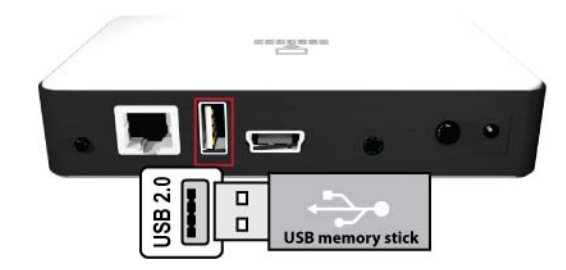

The nScreenBOX<sup>TM</sup> firmware will be updated once the nScreen<sup>TM</sup> startup screen appears on your TV/projector.

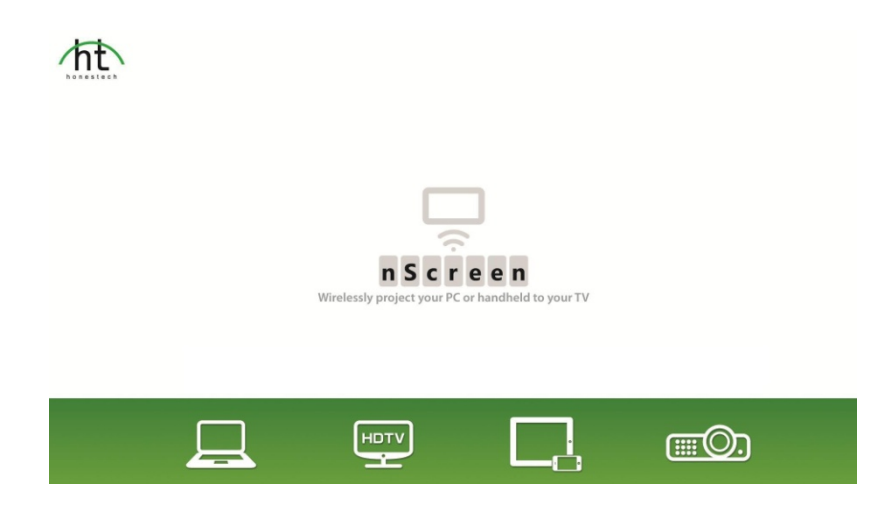

\* The firmware can also be updated through the nScreenBOX<sup>™</sup> setup screen. Please refer to section 2.2 for details.

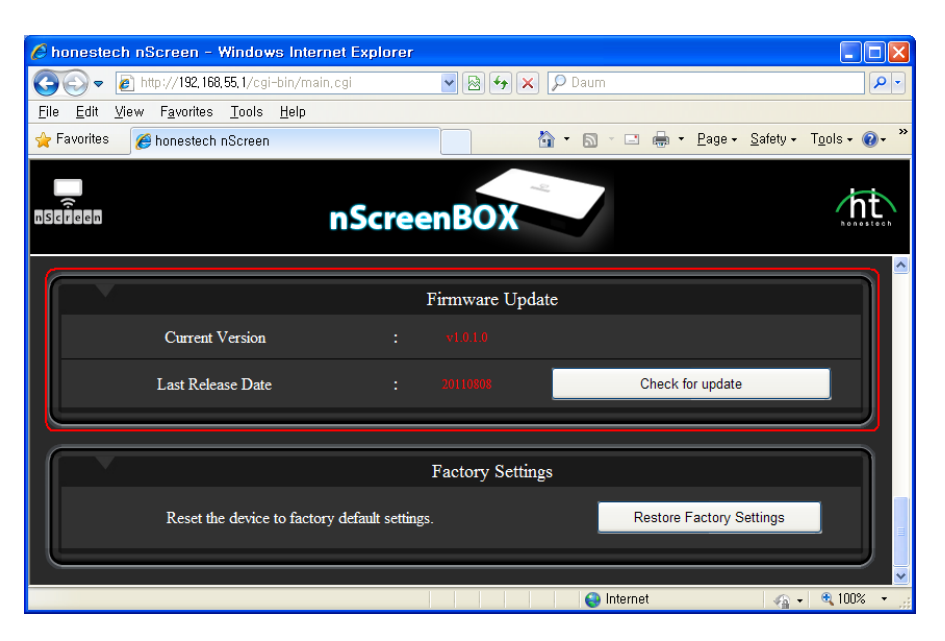

## nScreenBOX H/W SPEC.

## • Power Supply Mode

RECOMMENDED OPERATING CONDITIONS

| Symbol(Domain) | Parameter                         | Min  | Тур | Max | Unit |
|----------------|-----------------------------------|------|-----|-----|------|
| DC 5V          | Main input supply from AC Adaptor | 4.75 | 5.0 | 5.5 | V    |
| То             | Operating temperature             | -10  | +20 | +60 | °C   |

### • Frequency range (2400 MHz ~ 2500MHz)

|                   | #1 | 2400 MHz         |
|-------------------|----|------------------|
|                   | #2 | 2421 MHz         |
|                   | #3 | 2442 MHz         |
| TEST FREQUENCY    | #4 | 2463 MHz         |
|                   | #5 | 2484 MHz         |
|                   | #6 | 2500 MHz         |
| IMPEDANCE(NORMAL) |    | 50 ohm           |
| RADIATION PATTERN |    | OMNI-DIRECTIONAL |

- Modulation system : OFDM 802.11b : BPSK / QPSK 802.11g/n : 16-QAM / 64-QAM
- Antenna type : PCB Pattern Antenna

| 1odel Name : n        | Screen |             |                    | Memo : Memo        |                   |      |
|-----------------------|--------|-------------|--------------------|--------------------|-------------------|------|
| Freque                | ncy    | Eff.<br>(%) | Ave. Gain<br>(dBi) | Peak Gain<br>(dBi) | Directiv<br>(dBi) | rity |
| 2400 M                | Hz     | 101         | 0.05               | 3.48               | 3.43              |      |
| 2421 M                | Hz     | 90          | -0.47              | 3.12               | 3.59              |      |
| 2442 MI               | Hz     | 85          | -0.71              | 3.02               | 3.73              |      |
| 2463 MI               | Hz     | 81          | -0.90              | 3.11               | 4.01              |      |
| 2484 M                | Hz     | 75          | -1.23              | 3.09               | 4.32              |      |
| 2500 M                | Hz     | 79          | -1.04              | 3.38               | 4.42              |      |
|                       |        |             |                    |                    |                   |      |
| 5.00                  |        |             |                    |                    |                   |      |
| 5.00                  |        |             |                    |                    |                   |      |
| 5.00                  |        |             |                    |                    |                   |      |
| 5.00<br>0.00<br>-5.00 |        |             |                    |                    |                   |      |

#### FCC Warning

Changes or modifications not expressly approved by the party responsible for compliance could void the user's authority to operate the equipment.

This equipment has been tested and found to comply with the limits for a Class B digital device, pursuant to Part 15 of the FCC Rules. These limits are designed to provide reasonable protection against harmful interference in a residential installation. This equipment generates uses and can radiate radio frequency energy and, if not installed and used in accordance with the instructions, may cause harmful interference to radio communications. However, there is no guarantee that interference will not occur in a particular installation. If this equipment does cause harmful interference to radio or television reception, which can be determined by turning the equipment off and on, the user is encouraged to try to correct the interference by one or more of the following measures:

- Reorient or relocate the receiving antenna.
- Increase the separation between the equipment and receiver.
- Connect the equipment into an outlet on a circuit different from that to which the receiver is connected.
- -- Consult the dealer or an experienced radio/TV technician for help

#### **RF Exposure warning statement :**

The antennas used for this transmitter must be installed to provide a separation distance of at least 20cm from all persons and must not be colocated or operating in conjunction with any other antenna or transmitter.

**Notes** : If you enabled the USB Storage Device when your MID is connected with your USB cable, you would not be able to visit storage card of MID, if you need to visit the storage card of MID, please disconnect the USB cable with the MID.

**IMPORTANT** : CE in which countries where the product may be used freely: Germany, UK, Italy, Spain, Belgium, Netherlands, Portugal, Greece, Ireland, Denmark, Luxembourg, Austria, Finland, Sweden, Norway and Iceland. France: except the channel 10 through 13, law prohibits use of other channels.

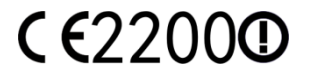